## Viewing and Printing Unofficial Transcripts

 Login to <u>myCuesta</u> using your Cuesta username and password Forgot username?- email <u>support@my.cuesta.edu</u>. Forgot password?- <u>Change your password</u>

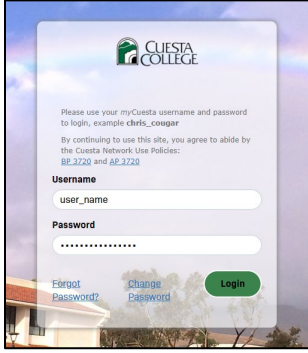

2. Locate the My Student Account card and select Unofficial Transcript.

| M | My Student Account |                                 |          |                     |   |  |
|---|--------------------|---------------------------------|----------|---------------------|---|--|
|   | <b>1</b>           | Student Profile                 | ٦        | View Grades         |   |  |
|   | Þ                  | Change Major                    | <u>Q</u> | Apply to Graduate   |   |  |
|   | ٦                  | View Enrollment<br>Verification | വ        | Official Transcript |   |  |
|   | റി                 | Unofficial<br>Transcript        |          |                     | • |  |

3. Select Unofficial Web Transcript for the Transcript Type to view your unofficial transcript

| Cuesta myCuesta                     |                                      |  |  |  |  |  |
|-------------------------------------|--------------------------------------|--|--|--|--|--|
| Student                             |                                      |  |  |  |  |  |
| Academic Transcript                 |                                      |  |  |  |  |  |
| Transcript Level                    | Transcript Type                      |  |  |  |  |  |
| All Levels 🗸                        | Unofficial Web transcript            |  |  |  |  |  |
|                                     | Unofficial Web transcript            |  |  |  |  |  |
| Student Information Transfer Credit | Institution Credit Transcript Totals |  |  |  |  |  |

4. To print your transcripts, use CTRL+P on a PC or Command+P on a Mac